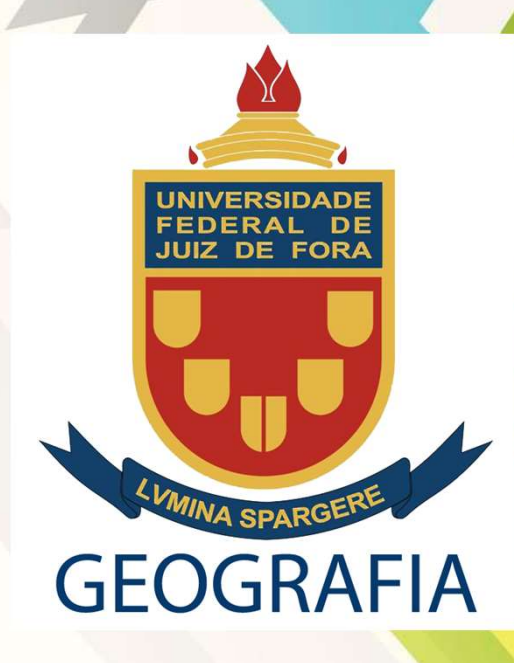

# ACESSO AO E-MAIL INSTITUCIONAL E GOOGLE CLASSROOM

@estudante.ufjf.br

#### https://siga.ufjf.br/

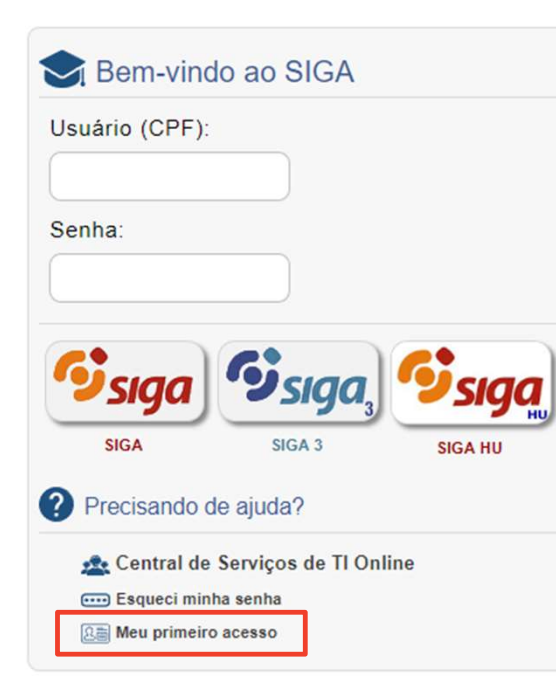

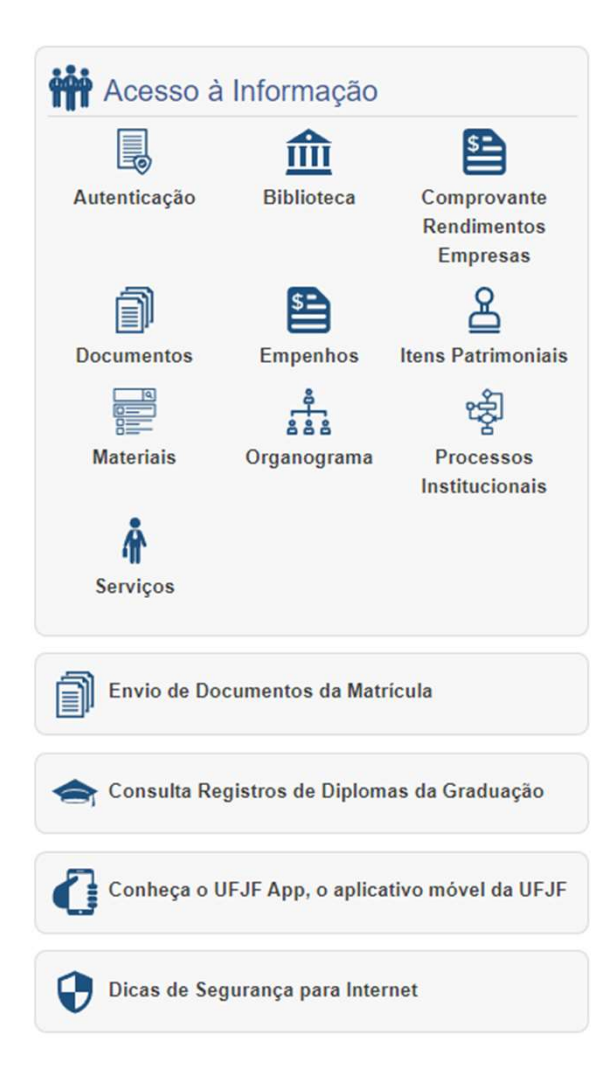

Clicar em: Meu primeiro acesso

A partir do segundo acesso este será mediante digitação do usuário e senha cadastrada.

O acesso é iniciado clicando no SIGA 3 e não apenas dando enter após digitar a senha.

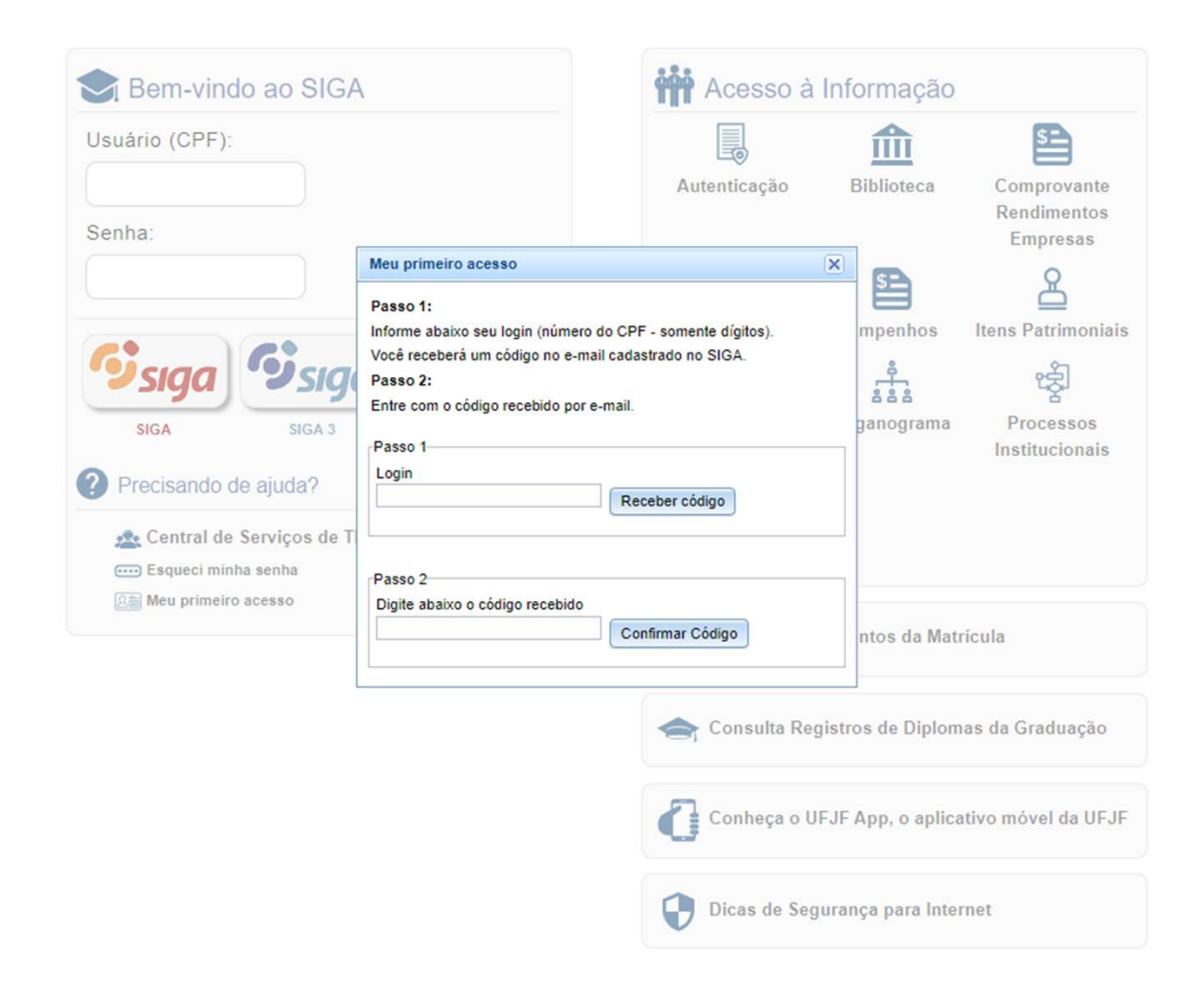

O código de acesso será recebido no e-mail informado previamente durante a matricula

#### https://siga.ufjf.br/

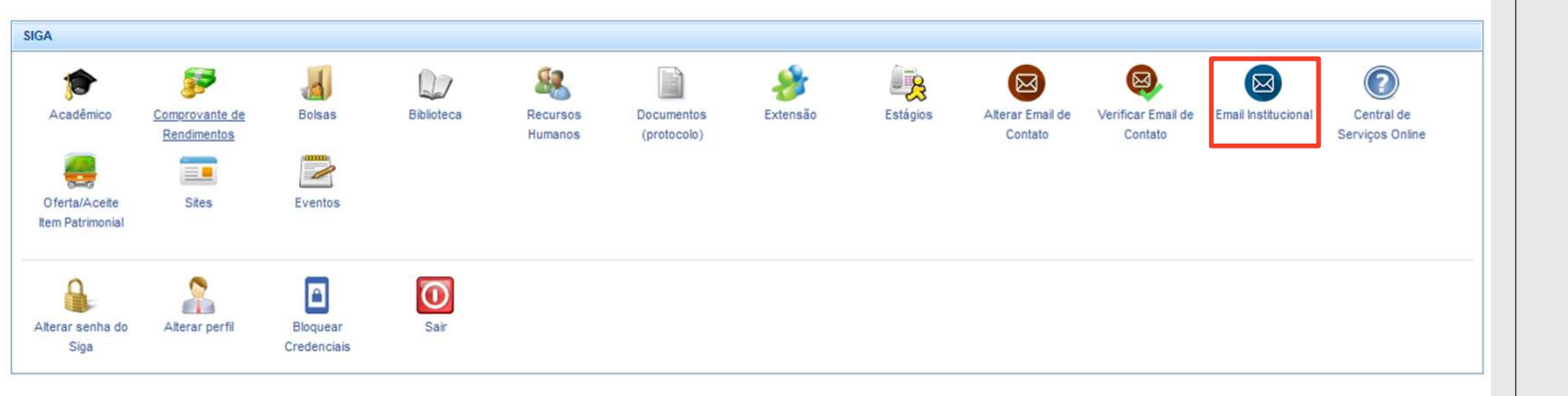

Para ter acesso ao e-mail institucional, que dá acesso ao Google Classroom, clique no ícone *Email institucional* 

### https://siga.ufjf.br/

| Email Institucional: Gerência de contas pessoais e departamentais |                       |                       |                        |             |  |  |  |  |  |   |
|-------------------------------------------------------------------|-----------------------|-----------------------|------------------------|-------------|--|--|--|--|--|---|
| Termos de uso                                                     | Email Pessoal         | <b>G</b><br>Google    | Email<br>Departamental |             |  |  |  |  |  |   |
|                                                                   |                       |                       |                        |             |  |  |  |  |  |   |
| Google                                                            |                       |                       |                        |             |  |  |  |  |  | × |
| G<br>Criar Email                                                  | G<br>Alterar Senha do | G<br>Alterar Endereco | Meus Emails            | Meus Emails |  |  |  |  |  |   |
| Pessoal                                                           | Email Pessoal         | do Email Pessoal      | Organizacionais        | Delegados   |  |  |  |  |  |   |

Por padrão o e-mail é seu número de CPF: CPF@estudante.ufjf.br

Clique no ícone do Google:

Na tela seguinte será disponibilizado as opções de alterar:

- ٠
- O e-mail pessoal. Senha do e-mail pessoal.

O e-mail é criado assim que é realizado a matricula, se você clicar em criar e-mail o sistema informará que seu e-mail já foi criado e é: <u>CPF@estudante.ufjf.br</u>.

Se por acaso este não tenha sido criado, comece então o procedimento pelo primeiro (cone: Criar Email Pessoal.

#### https://classroom.google.com/ Google for Education 0 Veja os produtos Entre em contato Por que usar o Google? Google Workspace for Education Chromebooks Primeiros passos Para educadores Página inicial > Google Sala de Aula Ensino e aprendizagem mais integrados O Google Sala de Aula é uma plataforma central de ensino e aprendizagem. Nossa ferramenta segura e fácil de usar ajuda os educadores a gerenciar, medir e enriquecer a experiência de aprendizagem. Fazer login no Google Sala de Aula Comece a usar gratuitamente -Tudo em um só lugar Fácil de usar Criado para a colaboração Acesso a partir de qualquer lugar Reúna todas as ferramentas de Qualquer pessoa da Trabalhe em um documento com

Acesso ao Classroom é feito pelo endereço ao lado.

#### Google

Fazer loginUse sua Conta do GoogleE-mail ou telefoneCPF@estudante.ufjf.brEsqueceu seu e-mail?Não está no seu computador? Use uma janela privada para fazer login. Saiba maisCriar contaPróxima

Ajuda

Português (Brasil) 🔻

Privacidade Termos

Login é o e-mail e senha que estão no SIGA.

Seja o padrão (<u>CPF@estudante.ufjf.br</u>) ou o que você alterou, mas sempre será o final @estudante.ufjf.br e não @gmail.com

#### ≡ Google Classroom

#### 🛃 To-do 📋 Calendar

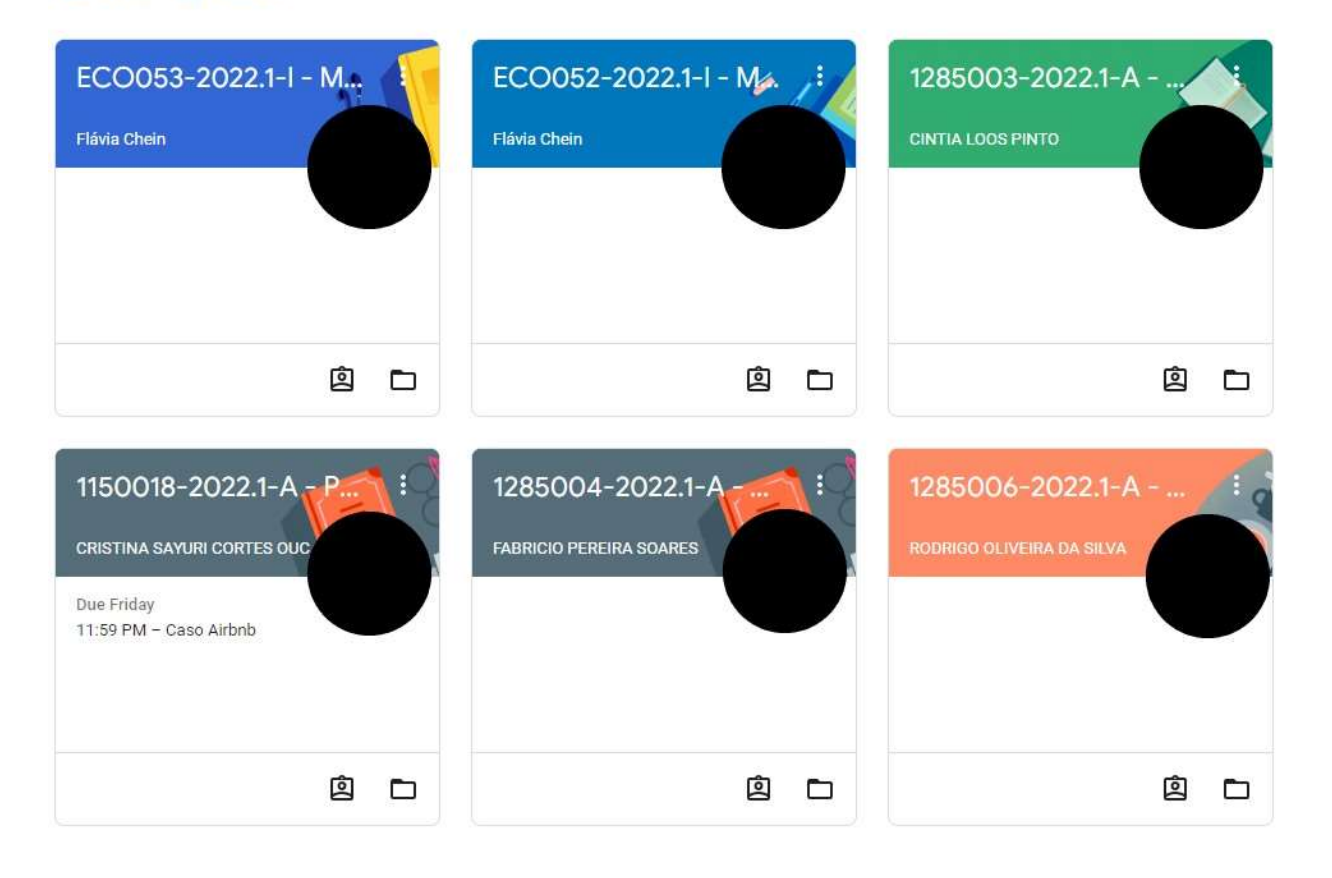

## A tela do Classroom é esta ao lado

Nessa tela aparecerá as disciplinas matriculadas e os respectivos professores a ela associado.

Ele também informará tarefas a serem entregues.